# California Healthcare Eligibility, Enrollment, and Retention System (CalHEERS)

DRAFT Plan Benefit and Rate Implementation Guide

# 3/21/2013

| 1. |     | Introduction3            |
|----|-----|--------------------------|
| 2. |     | Assumptions              |
| 3. |     | Business Process Flow    |
| 4. |     | Getting Started          |
| (  | Ge  | neral Guidance           |
| I  | •   | Administrative Template  |
| I  | ١.  | Network Template9        |
| I  | 11. | Service Area Template11  |
| I  | V.  | Plan/Benefit Template14  |
| `  | /.  | Plan Rate Template16     |
| `  | /I. | Business Rule Template17 |
| 5. |     | Testing                  |
| 6. |     | File Naming Standard19   |
| 7. |     | Key Action Dates         |
| 8. |     | Data Load Frequency20    |
| 9. |     | Revision History         |

# 1. Introduction

This Plan Management Companion Guide will provide the detailed file layouts for the standard plan management templates as well as provide issuers the direction needed to develop the plan management data exchange.

The plan management data collection will use the SERFF templates. The SERFF templates have embedded macros which will allow the issuers to validate data and finalize the form for submission. In order to load the QHP plans into CalHEERS, the following templates need to be filled out.

| Template Name                 | Template Description           | Download                     |  |  |
|-------------------------------|--------------------------------|------------------------------|--|--|
| Plan Benefit Design Templates | i                              |                              |  |  |
| Administrative Template       | Collects general company       | Administrative Data Template |  |  |
|                               | and contact information.       |                              |  |  |
| Network Template              | Information identifying a      | Network Template             |  |  |
|                               | provider's network.            |                              |  |  |
| Service Area Template         | Information identifying a      | Service Area Template        |  |  |
|                               | plan's geographic service      |                              |  |  |
|                               | area.                          |                              |  |  |
| Prescription Drug             | Collects formulary data for    | Prescription Drug Template   |  |  |
| Template'                     | plans.                         |                              |  |  |
| Plan/Benefit Template         | Collects plan and benefit data | Plans Benefits Add-In        |  |  |
|                               | and an add-in file.            | Plans Benefits Template      |  |  |
|                               |                                | Plans and Benefits Template  |  |  |
|                               |                                | Instructions                 |  |  |
| Plan Rate Template            |                                |                              |  |  |
| Rate Data Templates           | Rating tables and supporting   | Rates Template               |  |  |
|                               | business rules.                | Business Rules Template      |  |  |

# 2. Assumptions

- All issuers will be able to load the plan benefit design and plan rate data into SERFF.
- Covered California will be using the SERFF module for final validation of plan and rate data.
- SERFF is fully integrated with CMS. Any required data will be extracted and submitted to CMS by SERFF according to the schedule specified by CMS.
- Future updates to this document will include submission of other information such as plan brochures, formulary pdf, plan logo, etc., and other information necessary to comply with the Affordable Care Act.

<sup>&</sup>lt;sup>1</sup>Prescription Drug Template will not be loaded into CalHEERS System for initial year. This data is required in Plan/Benefit Template. Therefore, it needs to be loaded into SERFF.

## 3. Business Process Flow

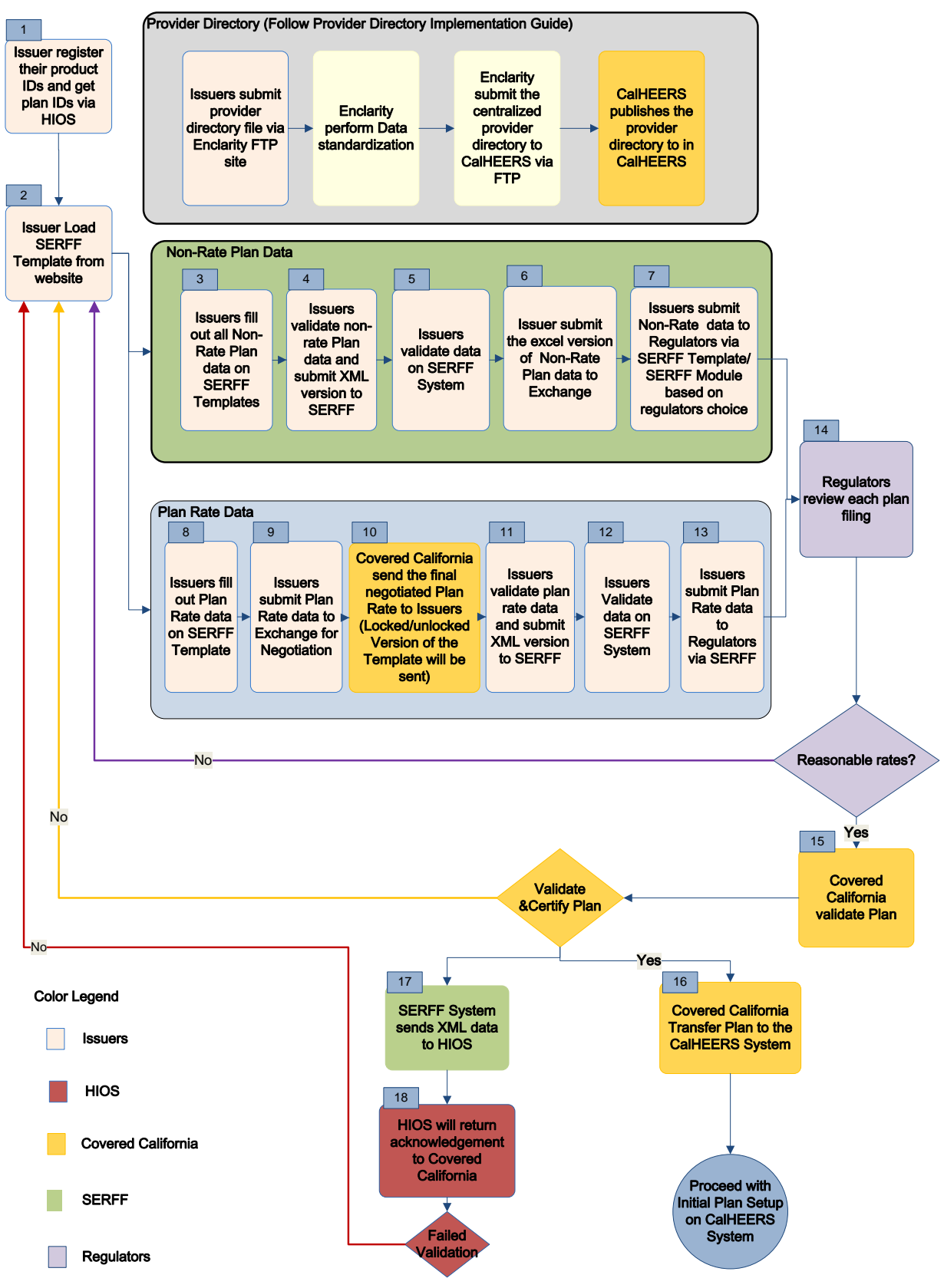

Plan management data will be loaded into CalHEERS after the regulatory agencies review and approve the QHP plan and rate filing and Covered California has certified the QHP.

- 1. Issuers will register their product IDs via the Health Insurance Oversight System (HIOS). Each product ID will come with 50 plan IDs.
- 2. Issuers will download the plan benefit design SERFF templates onto their local machine.
- 3. Issuers will enter the information into the templates. The macros in the templates will assist with the initial validations. After the issuers have completed the data entry, the "Finalize" button on the excel template will create an XML file for the template.
- 4. Issuers will upload XML version of plan benefit design data into the SERFF module interface. The issuers will click a "Validate" link on the SERFF user interface.
- 5. Issuers will validate their data in SERFF by utilizing the user interface.
- 6. Issuers will submit the excel version of non-rate plan data to Covered California. See Section 6 for file naming conventions. Details for where to submit the file will be forthcoming in a future version of this document. This step may be eliminated if Covered California can review and compare non-rate plan data using the SERFF module.
- 7. Issuers will submit the Non-rate plan data to regulators via the SERFF template or the SERFF module depending on the regulators preference. SERFF templates can be used as attachments to the filing for submissions to the Department of Managed Health Care (DMHC).
- 8. Issuers will download the above listed plan rate SERFF templates onto their local machine, and will enter the rate information into the templates. The macros in the templates will assist with the initial validations. This can also be done using the SERFF module instead of the templates.
- 9. Issuers will submit the plan rata data to Covered California for negotiations. See Section 6 for file naming conventions. Details for where to submit the file will be forthcoming in a future version of this document.
- 10. After negotiations have completed between Covered California and the issuers, Covered California will send a final locked and also unlocked version of the SERFF template plan rate file to the issuers. See Section 6 for file naming conventions Covered California will use for these files. Details for receipt repository necessary for these files will be forthcoming in a future version of this document. Covered California uses locked version of the template to compare the agreed up on rate with the final rate loaded in the system.
- 11. Issuers will create the XML version of the template from the unlocked version. Issuer will upload XML plan rate file will be into the SERFF interface if necessary. This will only be necessary if the rates have changed from original submission during negotiations.
- 12. The issuers will click a "Validate" link on the SERFF user interface.
- 13. Issuers will submit plan rate data to regulators via the SERFF module.
- 14. The regulators will review the plan filing. If the submitted rates are reasonable the regulator will communicate the approval via email to Covered California. If the rates are not reasonable, the issuers will be asked to resubmit the rate again. (Go back to step 8)

15. Within the SERFF module Covered California will validate that the final plan benefit and plan rate data matches the data submitted to via Proposal Tech or SERFF.

There are two actions in this step. These two actions will be done in different timeline.

- 15.1 Covered California compares the plan benefit design in the SERFF module to Proposal Tech data.
- 15.2 Covered California compares plan rate data in the SERFF module to the locked version of negotiated rate.

If the benefit design and rate did not pass the validation process, the issuers will be asked to resubmit the plan benefit design and/or the rate again. (Go back to step 8)

16. If plans are validated and have been certified, Covered California initiates transfer of plan data into CalHEERS using the transfer plan feature on SERFF. Both transfer plan feature and web service feature will be used.

The transfer plan feature will bundle all the information about each plan being transferred, and will send it to Covered California—plan by plan. Covered California will receive each plan individually, and the information will include all the XML data from the templates, and any supporting documents that were included by the issuers.

The web service feature will be used to transfer the plan to CalHEERS. It will be an asynchronous service, and will require a response from CalHEERS to acknowledge the receipt. The web service will have a Simple Object Access Protocol (SOAP) wrapper containing plan specific identifiers, with the payload being the XML and supporting documents. The service will use HTTP authentication.

17. The SERFF system will extract and submit the required data in the prescribed format to HIOS. The details of how this occurs will be in a future version of this document. Once the HIOS system has validated the data, and everything is correct, the HIOS system will store the data for future processes. Failed data validation will be communicated to Covered California and so data can be corrected and resubmitted as required.

## 4. Getting Started

Issuers must obtain a HIOS issuer ID and product ID before submitting plan data. Each product ID will come with 50 plan IDs. A plan ID is made up of the standard component ID and variance ID.

#### **General Guidance**

All of the SERFF templates have embedded macros, if the macro feature is not enabled in your system please follow this instruction:

#### If using Excel 2003:

- a. In Excel, click on the menu "Tools".
- b. Click on "Macro".
- c. Click on "Security". choose the "Medium" option.

V9.0 2/12/2013

- d. Save the setting "OK".
- e. Close the spreadsheet.
- f. Whenever you re-open the spreadsheet, it will ask if you want to enable macros, click on "Enable Macros".

#### If using Excel 2007 and 2010:

- a. In Excel, click on the "Office" button.
- b. Click on "Excel Options".
- c. Click on "Trust Center".
- d. Click on "Trust Center Settings".
- e. Click on "Macro Settings".
- f. Select the option "Enable all Macros".
- g. Save the setting.
- h. Close the spreadsheet.
- i. When you re-open the spreadsheet, the macros should function correctly "Tools".

#### I. Administrative Template

a. To download a new template click on <u>Administrative Data Template</u>. Save the template on your local machine.

| _                                                                             |                                                                                                    |                                                                        |                                                                                                    |                                                                                                    |                                                                                                    |                      |
|-------------------------------------------------------------------------------|----------------------------------------------------------------------------------------------------|------------------------------------------------------------------------|----------------------------------------------------------------------------------------------------|----------------------------------------------------------------------------------------------------|----------------------------------------------------------------------------------------------------|----------------------|
|                                                                               | 🛃 ≌) × (≅ ×   ∓                                                                                                    | draft_plan_management_data_te                                          | mplates_administrative [Read-Only] [Compatil                                                                                                    | bility Mode] - Microsoft Excel                                                                                                    |                                                                                                    | - 0 ×                |
| F                                                                             | File Home Insert Page Layout Formulas                                                                                                  | Data Review View Develop                                               | er                                                                                                    |                                                                                                    |                                                                                                    | a 🕜 🗆 👼 🛛            |
| Pa                                                                            | $\begin{array}{c c c c c c c c c c c c c c c c c c c $                                                                                 | A <sup>*</sup> = = =   ≫·· = = Wrap Tex<br>A · = = =   ≠ ≠ = ⊡ Merge & | t General<br>Center ~ \$ ~ % , 40 .00 Condition<br>Formattir                                                                                                    | nal Format Cell<br>ng * as Table * Styles *                                                                                                    | Format<br>↓ 2 Clear ▼ Sort & Find &<br>Filter ➤ Select ▼                                                    |                      |
|                                                                               | Clipboard 😼 Font                                                                                                    | G Alignment                                                            | G Number G                                                                                                    | Styles Cells                                                                                                    | Editing                                                                                                    |                      |
|                                                                               | C10 🔹 🌈 🥠 Ssuer Market                                                                                                    | ting Name:*                                                            |                                                                                                    |                                                                                                    |                                                                                                    | ~                    |
|                                                                               | A                                                                                                    | В                                                                      | С                                                                                                    | D                                                                                                    | E                                                                                                    |                      |
| 1<br>2<br>3<br>4<br>5<br>6<br>7<br>8<br>9<br>10<br>11<br>12<br>13<br>14<br>15 | Administrative Data v2.8 Validate Finalize Issuer ID:" Issuer ID:" Administrative Data Company Legal Name:" Associated Health Plan ID: | Instructions:<br>12345<br>CA<br>Issuer Legal Name:*<br>TIN:*           | The QHP Application requires submission of<br>This information includes identifying informati<br>Some of this information will be pre-populated<br>All fields marked with an asterik (*) are required<br>On validation, missing or incorrect data is high<br>Proposed Exchange Market Coverage:<br>Current Sales Market<br>Issuer Marketing Name:* | ertain administrative data that will be u on and contact information. 1 based on the information you have pn ted. Depending on the Proposed Excha lighted. Individual NAIC Group Code: | tilized for operational purposes.<br>viviously entered in HIOS<br>nge Market Coverage selected, certain add | litional fields ma   |
| 16                                                                            | 2. Company Address                                                                                                    |                                                                        | Piét                                                                                                    | Charlest                                                                                                    | Tin Cadat                                                                                                   | ,                    |
| 17                                                                            | Autress."                                                                                                    | Address 2 (optional):                                                  | City:"                                                                                                    | Sidle:                                                                                                    | Zip Code:-                                                                                                  |                      |
| 19<br>20                                                                      | 3. Issuer Address                                                                                                    |                                                                        |                                                                                                    |                                                                                                    |                                                                                                    |                      |
| 21                                                                            | Address:*                                                                                                    | Address 2 (optional):                                                  | City:*                                                                                                    | State:*                                                                                                    | Zip Code:*                                                                                                  | 4                    |
| 23<br>24<br>25<br>26<br>27                                                    | 4. Select Your Primary Contact:* 5. Issuer Individual Market Contact                                                                   |                                                                        |                                                                                                    | 1                                                                                                    |                                                                                                    | 1                    |
| 28                                                                            | First Name:                                                                                                    | Last Name:                                                             | E-mail Address:                                                                                                    | Phone Number:                                                                                                    | Phone Extension:                                                                                            | 1                    |
| 29<br>30<br>14<br>Re                                                          | Administrative Data / 🗐 /                                                                                                    |                                                                        |                                                                                                    |                                                                                                    | III I 100% —                                                                                                | ↓<br>↓<br>↓          |
|                                                                               | 🔊 🔼 🚺 🧿 🔣 🔋                                                                                                    | 🗧 🧭 🔄 💽                                                                |                                                                                                    |                                                                                                    | EN 🔺 🏴                                                                                                    | 5:15 PM<br>2/12/2013 |

b. In the header information, insert HIOS provided issuer ID and select the issuers' state, proposed exchange market coverage (individual or small group, both) and current exchange market coverage (individual or small group, both).

- c. The administrative data template has 12 sections. All fields marked with an asterisk (\*) are required.
- d. The template will have a validation step which allows the user to validate their data before submitting it to SERFF. If user clicks "Validate" prior to completing the data, the template provides a detailed validation report by listing the error rows as well as highlighting them.

| X   🚽 🗉) + (थ +   <del>-</del>                                                                                                    | lraft_plan_management_data_templates_a                                                                                                    | administrative [Read-Only]                                                                                                    | [Compatibility Mode] - Microso                                        | ft Excel                                                                            |                                                                                         | - 0 X                |
|----------------------------------------------------------------------------------------------------|----------------------------------------------------------------------------------------------------|----------------------------------------------------------------------------------------------------|-----------------------------------------------------------------------|-------------------------------------------------------------------------------------|-----------------------------------------------------------------------------------------|----------------------|
| File Home Insert Page Layout Formulas Data                                                                                                    | Review View Developer                                                                                                    |                                                                                                    |                                                                       |                                                                                     |                                                                                         | a 🕜 🗆 🗊 🔀            |
| $\begin{array}{c c c c c c c c c c c c c c c c c c c $                                                                                                    | E =   ≫ -   = Wrap Text<br>E =   I I I I I I I I I I I I I I I I I I                                                                                                    | General ▼<br>\$ ▼ % → 500 ÷00<br>Number ©                                                                                                    | Conditional Format Cell<br>Formatting ~ as Table ~ Styles ~<br>Styles | Insert Delete Format<br>Cells                                                       | ∑ AutoSum ▼ A<br>Fill ▼ Z<br>Clear ▼ Filter ▼ Select ▼<br>Editing                       |                      |
| E14 • (* <i>f</i> <sub>x</sub>                                                                                                    |                                                                                                    |                                                                                                    |                                                                       |                                                                                     |                                                                                         | *                    |
| A                                                                                                    | В                                                                                                    | С                                                                                                    | D                                                                     |                                                                                     | E                                                                                       | <b>^</b>             |
| 1         Administrative Data V2.8           3         Validate           4         Finalize           6         Issuer ID* 12345           7         Issuer State* CA           8         I.Administrative Data           10         Company Legal Name**           11         ABC           12         ABC           13         Associated Health Plan ID:           14         123-45687           15         Company Address:           17         Address:*           18         111 main st | Validation Report<br>A25 - is Invalid, select from the list<br>A29 - is Required based on your Propose<br>B29 - is Required based on your Propose<br>C37 - is Required<br>B37 - is Required<br>B37 - is Required<br>C37 - is Required<br>C37 - is Required<br>C37 - is Required<br>C41 - is Invalid, enter a valid phone numbe<br>A45 - is Required based on your Propose<br>C45 - is Required based on your Propose<br>C45 - is Required based on your Propose<br>C45 - is Required based on your Propose<br>C45 - is Required based on your Propose<br>C45 - is Required based on your Propose<br>C45 - is Required based on your Propose<br>C45 - is Required, select from list<br>B51 - is Required, select from list | d Mariet Coverage<br>Mariet Coverage<br>Mariet Coverage<br>Mariet Coverage<br>Mariet Coverage<br>Mariet Coverage<br>Mariet Coverage<br>Mariet Coverage | -                                                                     | ti will be utilized i     u have previous)     ed Exchange Ma     u have a previous | for operational purposes.<br>y entered in HIOS.<br>urket Coverage selected, certain add | litional fields ma   |
| 20 3. Issuer Address                                                                                                    |                                                                                                    | OK                                                                                                    |                                                                       |                                                                                     |                                                                                         |                      |
| 21 Address:* A                                                                                                    |                                                                                                    |                                                                                                    |                                                                       |                                                                                     | Zip Code:*                                                                              |                      |
| 23<br>24 4. Select Your Primary Contact.*<br>25<br>26<br>27 5. Issuer Individual Market Contact                                                                                                    |                                                                                                    |                                                                                                    |                                                                       |                                                                                     |                                                                                         |                      |
| 28 First Name:                                                                                                    | Last Name:                                                                                                    | E-mail Address:                                                                                                    | Phone Nu                                                              | mber:                                                                               | Phone Extension:                                                                        |                      |
| 29<br>30<br>H ← + → H Administrative Data 20                                                                                                    |                                                                                                    |                                                                                                    |                                                                       |                                                                                     | III III 100% 🗩                                                                          |                      |
|                                                                                                    | 2 🔄 😣 🔼                                                                                                    | 2                                                                                                    |                                                                       |                                                                                     |                                                                                         | 5:31 PM<br>2/12/2013 |

e. After the user completes the form, click again on the "Validate" button, if all data validation is correct, the form displays "The template is valid" message.

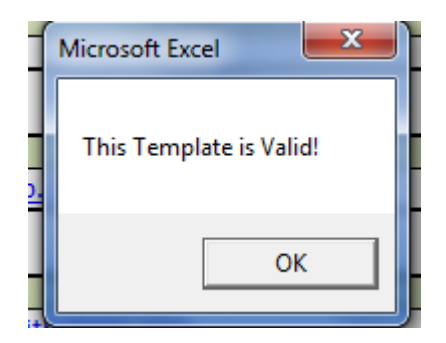

f. After validating the data, the final step is clicking on the "Finalize" button. This button will both ensure the data is valid and converts the document to an XML file format to be used for upload.

| 🗶   🚽 🗉 👻 🖓 🛨 (2 × 1 🖛                                                 | draft_plan_management_data_te                                                                                          | mplates_administrative [Read-Only] [Compatibility | Mode] - Microsoft Excel                           |                                                                                                    | _ 0 ×                |
|------------------------------------------------------------------------|----------------------------------------------------------------------------------------------------|---------------------------------------------------|---------------------------------------------------|----------------------------------------------------------------------------------------------------|----------------------|
| File Home Insert Page Layout Formu                                     | las Data Review View Develop                                                                                           | er                                                |                                                   |                                                                                                    | a 🕜 🗖 🗗 🔀            |
| Arial     ● 9 ▼       Paşte     ✓ Format Painter       Clipboard     0 | A <sup>*</sup> A <sup>*</sup> = = = ⊗ <sup>*</sup> ≣ <sup>*</sup> Wrap Ter<br>· A · ≡ = = ‡ ‡ ‡ ⊠ Merge 8<br>Alignment | dt General Conditional Formatting * a             | Format Cell<br>as Table ~ Styles -<br>bytes Cells | Σ AutoSum *<br>Fill *<br>Clear * Fild &<br>Fill *<br>Fill *<br>Sort & Find &<br>Fild *<br>Fill *<br>Fill * |                      |
| D40 - fx Phone Nu                                                      | imber:*                                                                                                    |                                                   |                                                   | ,                                                                                                    | v                    |
| A                                                                      | В                                                                                                    | С                                                 | D                                                 | E                                                                                                    |                      |
| 1 Administrative Data v2.8                                             | Save XML Export                                                                                                    | The last same star many strength of some          |                                                   | x tional purposes.                                                                                         |                      |
| 2<br>3<br>Validate                                                     | O ♥ W My Documents ▶ Project                                                                                           | tts → CalHEERS → QHP →                            | ✓ ↓ Search QHP                                    | P 1 in HIOS.                                                                                               |                      |
| 5 Finalize                                                             | Organize 👻 New folder                                                                                                  |                                                   |                                                   | erage selected, certain ad                                                                                 | ditional fields ma   |
| 6 Issuer I<br>7 Issuer Stat                                            | Microsoft Excel                                                                                                    | ^ Date modified                                   | Type Size                                         |                                                                                                    |                      |
| 32 First Name:<br>33<br>34                                             | 🚡 🖟 Plan Mgi                                                                                                    | mt 1/15/2013 5:48 P                               | M File folder                                     | ine Extension:                                                                                             |                      |
| 35 7. CEO<br>36 First Name:*<br>37 Bob                                 | ≡<br>Cipraries                                                                                                    |                                                   |                                                   | ne Extension:                                                                                              | _                    |
| 38<br>39 8. CFO                                                        | 🖳 Computer                                                                                                    |                                                   |                                                   |                                                                                                    |                      |
| 40 First Name:* 41 abc 42                                              | 🗣 Network 👻                                                                                                    |                                                   |                                                   | one Extension:                                                                                             | ] _                  |
| 43 9. Customer Service - Individual Market                             | File name: 2013_02_09_12345_INI                                                                                        | ADMIN                                             |                                                   | -                                                                                                    |                      |
| 44 Customer Service Phone:<br>45 111-111-1111                          | Save as type: XML Files                                                                                                |                                                   |                                                   | mer Service URL:                                                                                           |                      |
| 46<br>47 10 Customer Service SHOP (Small Group)                        | Authors: CMS                                                                                                    | Tags: Add a tag                                   | Title: Administrative Data T                      | emp                                                                                                    |                      |
| 48 Customer Service Phone:<br>49 50                                    | ) Hide Folders                                                                                                    | То                                                | ols 🔻 Save Cancel                                 | mer Service URL:                                                                                           | ]                    |
| 51 11. Contacts                                                        | Class Marrie                                                                                                    | Loot Name                                         | Ohana Normhan                                     | Entra las                                                                                                  |                      |
| 53 Enrollment Contact                                                  | riist name                                                                                                    | Last NdMe                                         | Phone Number                                      | Extension                                                                                                  | E-                   |
| 54 Online Enrollment Center Contact (Primary)                          |                                                                                                    |                                                   |                                                   |                                                                                                    | <b>v</b>             |
| Administrative Data                                                    |                                                                                                    |                                                   |                                                   |                                                                                                    |                      |
|                                                                        |                                                                                                    |                                                   |                                                   |                                                                                                    |                      |
| 🎯 🔼 📣 🧿 🖳                                                              |                                                                                                    | 🖄 🔼 🚿                                             |                                                   | EN 🔺 🏴                                                                                                    | 5:46 PM<br>2/12/2013 |

Refer to the file naming standard section for the file names.

#### II. Network Template

- a. To download a new template click on network template.
- b. Save the template on your local machine.
- c. In the header information, insert HIOS provided issuer ID and select the issuers' state.
- d. Click on "Create Networks" button. It will display a message asking for "How many networks do you have?"

| <b>X</b> | J - (                        | ·   <del>-</del> |             |            | dra             | ft_plan_man  | agement_data_te               | emplates_network   | [Compat      | bility Mode]     | - Microsof                                     | t Excel  |             |            |                                                                                                    |         |               |         |           |
|----------|------------------------------|------------------|-------------|------------|-----------------|--------------|-------------------------------|--------------------|--------------|------------------|------------------------------------------------|----------|-------------|------------|----------------------------------------------------------------------------------------------------|---------|---------------|---------|-----------|
| Fi       | le Home                      | Insert           | Page Layout | Formulas ( | Data Review     | View D       | )eveloper                     |                    |              |                  |                                                |          |             |            |                                                                                                    |         |               |         | a 🕜 🗆 🗟 🛛 |
| Pas      | ¶ ∦ Cut<br>□ ⊫a Copy →<br>te | Ari<br>B         | al<br>ZU-   | • 11 • A A |                 |              | /rap Text<br>Ierge & Center ~ | General            | ▼<br>◆.0 .00 | ≦≶<br>Conditiona | I Format                                       | Cell     | ←<br>Insert | Delete For | The second second seco | lutoSum | Sort & F      | ind &   |           |
|          | Format Cliphoard             | Painter          |             |            |                 | lianment     |                               | Number             | .00 9.0      | Formatting       | <ul> <li>as Table -</li> <li>Styles</li> </ul> | Styles * | Ŧ           | Calls      | - 20                                                                                                    | llear * | Filter * S    | elect - |           |
|          | enpooard<br>p7               | - (-             | for the c   |            |                 | argrimerit   |                               | Number             | 01           |                  | styles                                         |          |             | Cells      |                                                                                                    |         | uning         |         | ~         |
|          | 87                           | Δ                | jx (        | ~          | В               |              |                               |                    |              | C                |                                                |          |             |            |                                                                                                    |         |               |         |           |
| 1        | Network                      | Templ            | ate v1.4    |            | Instructions:   | All fields w | ith an asterisk               | (*) are required.  |              | 0                |                                                |          |             |            |                                                                                                    |         |               |         |           |
| 2        |                              |                  |             |            | maractions.     | Click Crea   | te Network IDs                | to create netwo    | rk ids ba    | sed on your      | state.                                         |          |             |            |                                                                                                    |         |               |         |           |
| 3        |                              | Validate         |             |            |                 | Network IE   | Os will populate              | in the drop-dowr   | box in N     | etwork ID c      | olumn.                                         |          |             |            |                                                                                                    |         |               |         |           |
| 4        |                              | Finalize         |             |            |                 | Use each     | Network ID only               | y once.            |              |                  |                                                |          |             |            |                                                                                                    |         |               |         |           |
| 5        | _                            |                  |             |            |                 |              |                               |                    |              |                  |                                                |          |             |            |                                                                                                    |         |               |         |           |
| 6        |                              |                  | HIOS Issuer | · ID*      | 12345           | 5            |                               |                    |              |                  |                                                |          |             |            |                                                                                                    |         |               |         |           |
| 7        |                              |                  | Issuer Sta  | ate* CA    |                 | ~            | Create Networ                 | rk IDs             |              | ×                |                                                |          |             |            |                                                                                                    |         |               |         | =         |
| 8        |                              |                  |             |            | Required:       |              | How many net                  | works do you have? |              |                  |                                                |          |             |            |                                                                                                    |         |               |         |           |
| 9        | Crea                         | ate Networl      | k IDs       |            | Select Issuer   | -            | I                             |                    |              |                  |                                                |          |             |            |                                                                                                    |         | -             |         |           |
| 10       |                              | Matria I. M      | *           | Net        | State from list | -            | -                             |                    |              |                  |                                                |          |             |            |                                                                                                    |         | _             |         |           |
|          |                              | Require          | d:          | R          | tequired:       |              |                               | OK                 | Car          | cel uire         | ed:                                            |          |             |            |                                                                                                    |         |               |         |           |
| 12       | Er                           | nter the Netwo   | ork Name    | Select     | the Network ID  |              | C                             |                    |              | enter the Netw   | ork URL                                        |          |             |            |                                                                                                    |         |               |         |           |
| 13       |                              |                  |             |            |                 |              |                               |                    |              |                  |                                                |          |             |            |                                                                                                    |         |               |         | -         |
| 14       |                              |                  |             |            |                 |              |                               |                    |              |                  |                                                |          |             |            |                                                                                                    |         | -             |         |           |
| 15       |                              |                  |             |            |                 |              |                               |                    |              |                  |                                                |          |             |            |                                                                                                    |         |               |         |           |
| 10       |                              |                  |             |            |                 |              |                               |                    |              |                  |                                                |          |             |            |                                                                                                    |         |               |         |           |
| 10       |                              |                  |             |            |                 |              |                               |                    |              |                  |                                                |          |             |            |                                                                                                    |         | -             |         |           |
| 19       |                              |                  |             |            |                 |              |                               |                    |              |                  |                                                |          |             |            |                                                                                                    |         |               |         |           |
| 20       |                              |                  |             |            |                 |              |                               |                    |              |                  |                                                |          |             |            |                                                                                                    |         |               |         |           |
| 21       |                              |                  |             |            |                 |              |                               |                    |              |                  |                                                |          |             |            |                                                                                                    |         |               |         |           |
| 22       |                              |                  |             |            |                 |              |                               |                    |              |                  |                                                |          |             |            |                                                                                                    |         |               |         |           |
| 23       |                              |                  |             |            |                 |              |                               |                    |              |                  |                                                |          |             |            |                                                                                                    |         |               |         |           |
| 24       |                              |                  |             |            |                 |              |                               |                    |              |                  |                                                |          |             |            |                                                                                                    |         |               |         |           |
| 25       |                              |                  |             |            |                 |              |                               |                    |              |                  |                                                |          |             |            |                                                                                                    |         |               |         |           |
| 26       | h H Notw                     | orke 🕅           | /           |            |                 |              |                               |                    |              | 14               |                                                |          |             |            |                                                                                                    |         |               |         |           |
| Ente     | er 🔚                         |                  |             |            |                 |              |                               |                    |              |                  |                                                |          |             |            |                                                                                                    | =       | □ <u>□</u> 10 | o% ⊝-   |           |
| 6        | ) 🔼                          |                  |             | <b>W</b>   | 6               |              |                               |                    | 1            |                  |                                                |          |             |            |                                                                                                    |         | EN            | ~ (Pr   | 6:00 PM   |

e. Enter the number of networks. It will generate a network ID based on the issuers' state.

| Microsoft Excel                |                 |
|--------------------------------|-----------------|
| Network IDs have been generate | ed succesfully. |
|                                | ОК              |

f. Use each network ID only once.

| <b>X</b> | - <sup>1</sup> 7 - | (≌ -   -                              |              | _                 | _           |                     | _            | draft_plan_ma                           | anagement_data_templates_network [Compatibility Mode] - Microsoft Excel                                                                                                    |                      |
|----------|--------------------|---------------------------------------|--------------|-------------------|-------------|---------------------|--------------|-----------------------------------------|----------------------------------------------------------------------------------------------------|----------------------|
| File     | • •                | lome Inse                             | ert Pa       | ge Layoi          | ut Formula  | as Di               | ata Revie    | ew View                                 | Developer                                                                                                    | a 🕜 🗆 🗗 🗙            |
| Past     | Clipboa            | ut<br>opy *<br>ormat Painter<br>ird 5 | Arial<br>B I | <u>U</u> →<br>F   | • 11 • ,    | A* A*<br>- A -<br>- |              | i ≫ i i i i i i i i i i i i i i i i i i | Wrap Tot         General         Image         Image |                      |
|          | B13                | 3 .                                   | - (=         | $f_x$             | CAN001      |                     |              |                                         |                                                                                                    | ~                    |
|          |                    |                                       | Α            |                   |             |                     | В            |                                         | C                                                                                                    | <b>A</b>             |
| 1        | Netv               | vork Te                               | mplat        | te v'             | 1.4         |                     |              | nstructions:                            | All fields with an asterisk (*) are required.                                                                                                    |                      |
| 2        |                    | Va                                    | lidate       |                   |             |                     |              |                                         | Click Create Network IDs to create network ids based on your state.                                                                                                    |                      |
| 3        |                    |                                       |              |                   |             |                     |              |                                         | Network IDs will populate in the drop-down box in Network ID column.                                                                                                    |                      |
| 4        |                    | Fir                                   | nalize       |                   |             |                     |              |                                         | Use each Network ID only once.                                                                                                    |                      |
| 6        |                    |                                       |              | HIOS              | lssuer ID*  |                     |              | 12345                                   | 5                                                                                                    |                      |
| 7        |                    |                                       |              | ls                | suer State* | CA                  |              |                                         |                                                                                                    |                      |
| 8        |                    |                                       |              |                   |             |                     |              |                                         |                                                                                                    |                      |
| 9        |                    | Create N                              | letwork      | IDs               |             |                     |              |                                         |                                                                                                    | _                    |
| 10       |                    | Not                                   | work M-      | mo*               |             |                     | Notwor       |                                         | Network LIDI *                                                                                                    |                      |
| 12       |                    | Enterth                               | Required     | ine<br>:<br>kNomo |             |                     | Requir       | red:                                    | Required:                                                                                                    |                      |
| 13       | Issuer             | Name Silv                             | er Tier      |                   | ,           | CANC                | 001          | etworkit                                | -)c.com/lssuerNameSilverTier1Network                                                                                                    |                      |
| 14       |                    |                                       |              |                   |             |                     |              | Required:                               |                                                                                                    |                      |
| 15       |                    |                                       |              |                   |             |                     |              | Select the                              |                                                                                                    |                      |
| 16       |                    |                                       |              |                   |             |                     |              | INELWOIK ID                             |                                                                                                    |                      |
| 17       |                    |                                       |              |                   |             |                     |              |                                         |                                                                                                    |                      |
| 19       |                    |                                       |              |                   |             |                     |              |                                         |                                                                                                    |                      |
| 20       |                    |                                       |              |                   |             |                     |              |                                         |                                                                                                    |                      |
| 21       |                    |                                       |              |                   |             |                     |              |                                         |                                                                                                    |                      |
| 22       |                    |                                       |              |                   |             |                     |              |                                         |                                                                                                    |                      |
| 23       | b bi Bi            | lotworks /                            | •            |                   |             |                     |              |                                         |                                                                                                    |                      |
| Read     | y   🎦              | CWORS                                 |              |                   |             |                     |              |                                         |                                                                                                    | •                    |
| 6        |                    | <mark>)  </mark>                      |              | 9                 |             |                     | $\mathbf{c}$ |                                         | 🧕 🔀 🧭 EN 🖕                                                                                                    | 6:13 PM<br>2/12/2013 |

- g. The template will also have a validation step which allows the user to validate their data before submitting it to SERFF.
- h. In addition, there will be a "Validate and Finalize" button that will both ensure the data is valid and convert the excel to an XML file format to be used for upload

#### III. Service Area Template

- a. To download a new template click on <u>Service Area Template</u>. Save the template on your local machine.
- b. In the header information, insert HIOS provided issuer ID and select the issuers' state.
- c. Click on "Create Service Area" button. It will display a message asking "How many service areas do you have?"

| X            | - m - c                                         | ≝ ▼   ∓ 8         | -       | _                                       |        | draft_          | _plan_m                              | anagem                                 | ent_data_te            | emplates_service_area:2 [Re                              | ad-Only] [Compatibility Mode]                                      |
|--------------|-------------------------------------------------|-------------------|---------|-----------------------------------------|--------|-----------------|--------------------------------------|----------------------------------------|------------------------|----------------------------------------------------------|--------------------------------------------------------------------|
| File         | Hor                                             | ne Insert Page    | e Layou | t Formulas                              | Data   | Rev             | iew                                  | View                                   | Develop                | er                                                       |                                                                    |
| Norm         | al Page I                                       | Page Break Custom | Full    | Ruler   Formula     Gridlines   Heading |        | la Bar<br>ngs   | Zoom                                 | 100%                                   | Zoom to<br>Selection   | New Arrange Freeze                                       | Split View Side by<br>Hide Synchronous                             |
|              | W                                               | orkbook Views     | , creen | Show                                    |        |                 | Zoom                                 | Selection                              | An Tures               | Window                                                   |                                                                    |
|              | A1                                              | - (0              | $f_x$   | Service Area v2                         | 2.6    |                 |                                      |                                        |                        |                                                          |                                                                    |
|              |                                                 | А                 |         | В                                       |        |                 | С                                    |                                        |                        | D                                                        | E                                                                  |
| 1            | Service                                         | e Area v2.6       | 1       | Instruct                                | tions: | All fiel        | ds with                              | an aste                                | risk (*) a             | re required                                              |                                                                    |
| 2<br>3       |                                                 | Validate          |         |                                         |        | Click<br>Servic | Create<br>e Area                     | Service<br>IDs will                    | Area IDs<br>populate i | button to create service a<br>in the drop-down box in Se | rea ids based on your state<br>ervice Area ID column               |
| 4<br>5       |                                                 | Finalize          |         |                                         |        |                 |                                      |                                        |                        |                                                          |                                                                    |
| 6            |                                                 | HIOS Issuer ID:*  |         |                                         | 12345  |                 |                                      |                                        | -                      |                                                          |                                                                    |
| 7            |                                                 | Issuer State:*    | CA      |                                         |        |                 |                                      | Crea                                   |                        | te Service Area IDs                                      |                                                                    |
| 8<br>9<br>10 | Create                                          | Service Area IDs  |         |                                         |        |                 |                                      |                                        | How                    | many service areas do you ha                             | ive?                                                               |
| 11           | Ser                                             | vice Area ID*     | S       | ervice Area Nan                         | ne*    |                 | State                                | *                                      |                        | ОК                                                       | Cancel Dunty                                                       |
| 12           | Required:<br>Enter the Service Area ID Ent<br>2 |                   |         | Required:<br>ter the Service Area Name  |        | Does<br>cove    | Require<br>this Server<br>the entite | e <b>d:</b><br>vice Area<br>ire state? | Select                 | the County - FIPS this Service<br>Area covers            | te is "No":<br>Does this Service Area include<br>a partial county? |
| 13           |                                                 |                   |         |                                         |        |                 |                                      |                                        |                        |                                                          |                                                                    |
| 14           |                                                 |                   |         |                                         |        |                 |                                      |                                        |                        |                                                          |                                                                    |
| 15           |                                                 |                   |         |                                         |        |                 |                                      |                                        |                        |                                                          |                                                                    |
| 16           |                                                 |                   |         |                                         |        |                 |                                      |                                        |                        |                                                          |                                                                    |

d. Enter the number of Service Areas. It will generate service area ID based on the issuers' state.

| Microsoft Excel                     | ×               |
|-------------------------------------|-----------------|
| Service Area IDs have been generate | ed succesfully. |
|                                     | ОК              |

e. If the service area covers a partial county, populate the partial county cell with "Yes". This warning message will display.

IMPORTANT: Please Read

Issuers are expected to offer QHPs that provide services to one or more full county(ies). Under very limited circumstances, for example, when a county has a major geographic feature that divides the county or if no providers exist to cover the entire county, CMS will consider an exception request to allow an issuer to offer a QHP in a partial county. If you wish to request this exception, you must submit a separate document containing a detailed narrative describing why the exception is being requested, and detailing how the partial county coverage is necessary, non-discriminatory and in the best interest of potential enrollees and the Exchange program, consistent with 45CFR 155.1055. In order to include a portion of a county in this service area, please input each zip code from the county that should be included in this service area.

OK Cancel

f. Fill out the service zip code column for all service areas with partial county coverage.

| <b>X</b>      | , ≝) • (≅ •   <del>-</del>                                      | _                                        | draft_plan_mana                                                | igement_data_templates_service_area                                                | [Compatibility Mode] - Mic                                                        | rosoft Excel                                                                                                    |                                                                                                    |
|---------------|-----------------------------------------------------------------|------------------------------------------|----------------------------------------------------------------|------------------------------------------------------------------------------------|-----------------------------------------------------------------------------------|----------------------------------------------------------------------------------------------------|----------------------------------------------------------------------------------------------------|
| Fi            | le Home Insert Page                                             | e Layout Formulas Data                   | Review View                                                    | Developer                                                                          |                                                                                   |                                                                                                    | a 🕜 🗖 🗟 🛛                                                                                                    |
| Norr          | nal Page Page Break<br>Layout Preview Views S<br>Workbook Views | Full Gridlines Headi                     | Jla Bar<br>ngs Zoom 100% Z<br>Zoom                             | ioom to<br>New Arrange Freeze<br>Window All Panes*                                 | Split View Side by<br>Hide 11 Synchronous<br>Unhide Reset Windo<br>Window         | Side<br>- Scrolling<br>Workspace Windows Ma                                                                         |                                                                                                    |
|               | E30 - (*                                                        | ∫x No                                    |                                                                |                                                                                    |                                                                                   |                                                                                                    |                                                                                                    |
|               | Α                                                               | В                                        | С                                                              | D                                                                                  | E                                                                                 | F                                                                                                    | G                                                                                                    |
| 1             | Service Area v2.6                                               | Instructions:                            | All fields with an asteri                                      | sk (*) are required                                                                |                                                                                   |                                                                                                    |                                                                                                    |
| 2             | Validate                                                        |                                          | Click Create Service A<br>Service Area IDs will po             | rea IDs button to create service a<br>opulate in the drop-down box in Se           | rea ids based on your state<br>rvice Area ID column                               |                                                                                                    |                                                                                                    |
| 4<br>5        | Finalize                                                        |                                          |                                                                |                                                                                    |                                                                                   |                                                                                                    |                                                                                                    |
| 6<br>7        | Issuer State:*                                                  | CA                                       |                                                                |                                                                                    |                                                                                   |                                                                                                    |                                                                                                    |
| 8             | HIOS Issuer ID:*                                                | 12345                                    |                                                                |                                                                                    |                                                                                   |                                                                                                    |                                                                                                    |
| 9<br>10<br>11 | Create Service Area IDs                                         |                                          |                                                                |                                                                                    |                                                                                   |                                                                                                    |                                                                                                    |
| 12            | Service Area ID*                                                | Service Area Name*                       | State*                                                         | County Name                                                                        | Partial County                                                                    | Service Area Zip Code(s)                                                                                            | Partial County Justification                                                                                                    |
| 13            | Required:<br>Enter the Service Area ID                          | Required:<br>Enter the Service Area Name | Required:<br>Does this Service Area<br>cover the entire state? | Required if State is "No":<br>Select the County - FIPS this Service<br>Area covers | Required if State is "No":<br>Does this Service Area include<br>a partial county? | Required if Partial County is "Yes":<br>Enter the zip codes in this county that are<br>covered by this Service Area | Required if Partial County is "Yes":<br>Enter a Justification of why all of the zip<br>codes are not included in this service area. |
| 27            | CAS001                                                          | Region 1                                 | No                                                             | Plumas - 6063                                                                      | No                                                                                |                                                                                                    |                                                                                                    |
| 28            | CAS001                                                          | Region 1                                 | No                                                             | Shasta - 6089                                                                      | Yes                                                                               | 96017                                                                                                    | No Provider exists                                                                                                    |
| 29            | CAS001                                                          | Region 1                                 | No                                                             | Shasta - 6089                                                                      | No                                                                                | 96091                                                                                                    | No Provider exists                                                                                                    |
| 31            | CAS001                                                          | Region 1                                 | No                                                             | Siskiyou - 6095<br>Sutter - 6101                                                   | No                                                                                | ·                                                                                                    |                                                                                                    |
| 32            | CAS001                                                          | Region 1                                 | No                                                             | Tehama - 6103                                                                      | No Required if S                                                                  | tate is No:                                                                                                    |                                                                                                    |
| 33            | CAS001                                                          | Region 1                                 | No                                                             | Sutter - 6101                                                                      | No Area covers t                                                                  | he entire                                                                                                    | (market) []                                                                                                    |
| 34            | CAS001                                                          | Region 1                                 | No                                                             | Tuolumne - 6109                                                                    | No county                                                                         |                                                                                                    |                                                                                                    |
| 35            | CAS001                                                          | Region 1                                 | No                                                             | Yuba - 6115                                                                        | No                                                                                |                                                                                                    |                                                                                                    |
| 36            | CAS001                                                          | Region 1                                 | No                                                             | Yolo - 6113                                                                        | No                                                                                |                                                                                                    |                                                                                                    |
| 37            | CAS001                                                          | Region 1                                 | No                                                             | Yuba - 6115                                                                        | No                                                                                |                                                                                                    |                                                                                                    |
| 38            | CASUID                                                          | Region 10                                | INO                                                            | Orange - 6059                                                                      | NO                                                                                |                                                                                                    |                                                                                                    |
| 39            |                                                                 |                                          |                                                                |                                                                                    |                                                                                   |                                                                                                    |                                                                                                    |
| 14 4          | ▶                                                               | 1                                        |                                                                |                                                                                    |                                                                                   |                                                                                                    | •                                                                                                    |
| Rea           | dy 🎦                                                            |                                          |                                                                |                                                                                    |                                                                                   |                                                                                                    |                                                                                                    |
| 6             | 🖻 🔼 🗾 🔇                                                         |                                          | 2 🔄 🧕                                                          |                                                                                    |                                                                                   |                                                                                                    | EN 🔺 🏴 🛱 6:41 PM 2/12/2013                                                                                                    |

- g. The template will also have a "Validate" button which allows the user to validate their data before submitting it to SERFF.
- h. In addition, there will be a "Validate and Finalize" button that will both ensure the data is valid and converts the excel to an XML file format to be used for upload.

#### IV. Prescription Drug Template

- d. To download a new template click on <u>Prescription Drug Template</u>. Save the template on your local machine.
- e. In the header information, insert HIOS provided issuer ID and select the issuers' state.
- f. Click on "Create Formulary ID" button. It will display a message asking "How many formulies do you have?"

| <b>X</b> | 」 Ľ) + (Ľ +   <del>-</del>           | _                                    | plan_                                                                 | management                                    | t_data_templates_pr                                      | rescription_drug          | [Compatibility Mode                          | ] - Micro          |
|----------|--------------------------------------|--------------------------------------|-----------------------------------------------------------------------|-----------------------------------------------|----------------------------------------------------------|---------------------------|----------------------------------------------|--------------------|
| Fi       | ile Home Insert                      | Page Layout Formulas                 | Data Review                                                           | View D                                        | eveloper Plans                                           | and Benefits v1.3         | 31                                           |                    |
|          | Aria                                 | 11 • A A                             |                                                                       | w W                                           | rap Text G                                               | ieneral                   | <b>▼</b>                                     | J                  |
| Pas<br>* | ete Format Painter                   | I <u>U</u> -   <u></u> - A           |                                                                       |                                               | erge & Center 🔹                                          | \$ ~ % ,                  | €.0 .00<br>.00 ⇒.0 Conditional<br>Formatting | Format<br>as Table |
|          | Clipboard 🕞                          | Font                                 | ă A                                                                   | lignment                                      | Fa                                                       | Number                    | Far                                          | Styles             |
|          | A9 🔻 💿                               | $f_{x}$                              |                                                                       |                                               |                                                          |                           |                                              |                    |
|          | А                                    | В                                    | С                                                                     | D                                             | E                                                        |                           | F                                            |                    |
| 1        | Prescription Dru                     | ig Formulary Temp                    | late v1.64                                                            | All fields wit                                | h an asterisk (*)                                        | are required. T           | o validate the templ                         | ate, pres          |
| 2        | Validate                             |                                      |                                                                       | Click the Cr                                  | eate Formulary ID                                        | s button (or Ci           | trl + Shift + C) to cre                      | eate Forr          |
| 3        | Validate                             |                                      |                                                                       | After creatin                                 | g Formulary IDs,                                         | select the ID f           | rom the drop down in                         | n Columr           |
| 4        | Finalize                             |                                      |                                                                       | Select how i                                  | many tiers a form                                        | ulary uses from           | n Number of Tiers a                          | nd unuse           |
| 5        |                                      |                                      | _                                                                     | Enter all RX                                  | CUIs on the Drug                                         | Lists sheet. T            | o add more drug list                         | s, click ı         |
| 6        | HIOS Issuer ID                       | 1234                                 | 5                                                                     |                                               |                                                          |                           |                                              |                    |
| 7        | Issuer State                         | CA                                   |                                                                       |                                               |                                                          |                           |                                              |                    |
| 8        | Create Formulary IDs                 | Create Formulary IDs                 | ?                                                                     | ×                                             |                                                          |                           |                                              |                    |
| 10       |                                      | How many formularies d               | o you have?                                                           |                                               |                                                          |                           |                                              |                    |
| 11       | Formulary ID*                        |                                      | OK Cance                                                              | er of<br>rs*                                  | Drug Tier ID                                             | )*                        | Drug Tier Type*                              |                    |
|          | Required:<br>Select the Formulary ID | Required:<br>Enter the Formulary URL | Required:<br>Select the Drug List<br>ID<br>(from Drug Lists<br>sheet) | Required:<br>Select the<br>number of<br>Tiers | Required:<br>The template w<br>populate a Drug Tier<br>7 | ill Select all<br>r ID 1- | Required:<br>the Drug Types included<br>tier | l in this          |

d. Enter the number of Service Areas. It will generate service area ID based on the issuers' state.

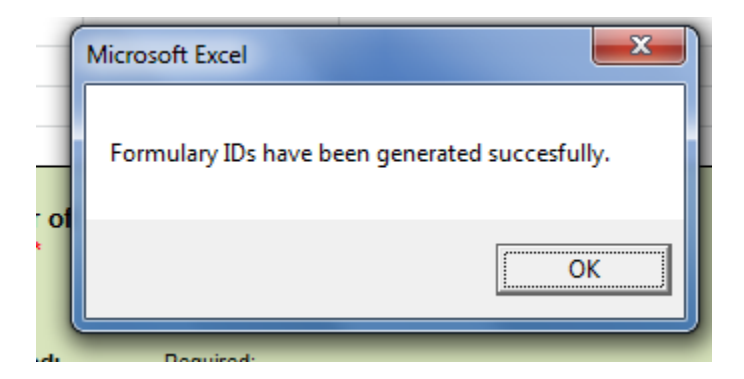

e. Select the formulary ID from the drop down and also fill out all required fields

| 1  | А                                    | В                                    | С                                                                     | D                                             | E                                                                 | F                                                               | G                                                        | Н                                                                                | I. I.                                                                              |    |
|----|--------------------------------------|--------------------------------------|-----------------------------------------------------------------------|-----------------------------------------------|-------------------------------------------------------------------|-----------------------------------------------------------------|----------------------------------------------------------|----------------------------------------------------------------------------------|------------------------------------------------------------------------------------|----|
| 1  | Prescription Drug                    | g Formulary Templ                    | ate v1.64                                                             | All fields with                               | h an asterisk (*) are r                                           | equired. To validate the template, pre                          | ess the Validate button or Ctrl + Shift + V. 7           | o finalize, press l                                                              | inalize button or Ct                                                               | ı. |
| 2  | Malidata                             |                                      |                                                                       | Click the Cre                                 | eate Formulary IDs bu                                             | tton (or Ctrl + Shift + C) to create Fo                         | ormulary IDs.                                            |                                                                                  |                                                                                    |    |
| 3  | Validate                             |                                      |                                                                       | After creatin                                 | g Formulary IDs, sele                                             | ct the ID from the drop down in Colur                           | nn A and 7 tiers will automatically be popoul            | ated.                                                                            |                                                                                    |    |
| 4  | Finalize                             |                                      |                                                                       | Select how n                                  | nany tiers a formulary                                            | uses from Number of Tiers and unu                               | sed rows (tiers) will be greyed out.                     |                                                                                  |                                                                                    |    |
| 5  |                                      |                                      |                                                                       | Enter all RX                                  | CUIs on the Drug List                                             | s sheet. To add more drug lists, click                          | < Add Drug List (Ctrl + Shift + A) and to dele           | te the last drug li                                                              | st added press Dele                                                                |    |
| 6  | HIOS Issuer ID*                      | 12345                                |                                                                       |                                               |                                                                   |                                                                 |                                                          |                                                                                  |                                                                                    |    |
| 7  | Issuer State*                        | CA                                   |                                                                       |                                               |                                                                   |                                                                 |                                                          |                                                                                  |                                                                                    |    |
| 8  | -                                    |                                      |                                                                       |                                               |                                                                   |                                                                 |                                                          |                                                                                  |                                                                                    |    |
| 9  | Create Formulary IDs                 |                                      |                                                                       |                                               |                                                                   |                                                                 |                                                          |                                                                                  |                                                                                    |    |
| 10 |                                      |                                      |                                                                       |                                               |                                                                   |                                                                 |                                                          |                                                                                  |                                                                                    |    |
| 11 | Formulary ID*                        | Formulary URL*                       | Drug List ID*                                                         | Number of<br>Tiers*                           | Drug Tier ID*                                                     | Drug Tier Type*                                                 | 1 Month In Network Retail Pharmacy<br>Cost Sharing Type* | Copayment*                                                                       | Coinsurance* F                                                                     |    |
| 12 | Required:<br>Select the Formulary ID | Required:<br>Enter the Formulary URL | Required:<br>Select the Drug List<br>ID<br>(from Drug Lists<br>sheet) | Required:<br>Select the<br>number of<br>Tiers | Required:<br>The template will<br>populate a Drug Tier ID 1-<br>7 | Required:<br>Select all the Drug Types included in this<br>tier | Required:<br>Select the Cost Sharing Type                | Required:<br>Enter the<br>Copayment for 1<br>Month In Network<br>Retail Pharmacy | Required:<br>Enter the<br>Coinsurance for 1<br>Month In Network<br>Retail Pharmacy |    |
| 13 | CAF001                               | abc.com                              | 1                                                                     | 1                                             | 1                                                                 | All Generics                                                    | Copayment                                                | \$0                                                                              | 0% N                                                                               |    |

f. Go to the "Drug Lists" tab and fill out all the required fields. If you would like to add more drug list, click on "Add Drug List" button.

| A                | В                                | L                               | U                            |
|------------------|----------------------------------|---------------------------------|------------------------------|
| Drug Lists       |                                  |                                 |                              |
|                  |                                  |                                 |                              |
|                  |                                  |                                 |                              |
| Add Drug List    |                                  |                                 |                              |
| Remove Drug List |                                  |                                 |                              |
|                  |                                  | Drug List ID 1                  |                              |
| RXCUI*           | Tier Level*                      | Prior Authorization<br>Required | Step Therapy<br>Required     |
|                  | Required:                        | Required if Tier Level is       | Required if Tier Level is    |
| Required:        | Select the Tier this drug is in, | not NA:                         | not NA:                      |
| Enter the RXCUI  | or select NA if this drug is not | Select "Yes" if Prior           | Select "Yes" if Step Therapy |
|                  | a part of this Drug List         | Authorization is Required       | is Required                  |
| 1234568          | 1                                | Yes                             | Yes                          |
|                  |                                  |                                 |                              |
|                  |                                  |                                 |                              |
|                  |                                  |                                 |                              |
|                  |                                  |                                 | <b>▼</b>                     |
|                  |                                  |                                 |                              |
|                  |                                  |                                 |                              |

- g. Go back to "Formulary Tiers" tab to validate the data before submission. The template will also have a "Validate" button which allows the user to validate their data before submitting it to SERFF.
- h. In addition, there will be a "Validate and Finalize" button that will both ensure the data is valid and converts the excel to an XML file format to be used for upload.

#### V. Plan/Benefit Template

V9.0

2/12/2013

| <b>X</b>                                                        | al ¥) ▼ (≌ ▼  ∓                                  |                                                                 |                    | draft_plan_r     | management_data_t             | emplates_plans_ben                  | efits [Read-Only] -       | Microsoft Excel                                |                    |                                                                                 |                           |
|-----------------------------------------------------------------|--------------------------------------------------|-----------------------------------------------------------------|--------------------|------------------|-------------------------------|-------------------------------------|---------------------------|------------------------------------------------|--------------------|---------------------------------------------------------------------------------|---------------------------|
| File                                                            | e Home Inser                                     | t Page Layout Formulas                                          | Data Revie         | w View           | Developer                     |                                     |                           |                                                |                    |                                                                                 | a 🕜 🗆 🖶 🗙                 |
| Past                                                            | ↓ Cut<br>Copy →<br>Format Painter<br>Clipboard G | Arial • 11 • A<br>B I U •   · · · · · · · · · · · · · · · · · · |                    | ≫~ ≣<br>⊈∉ ⊑     | Wrap Text<br>Merge & Center ~ | \$ • % • 5                          | Conditiona     Formatting | I Format Cell<br>as Table + Styles +<br>Styles | sert Delete Format | ∑ AutoSum * Arr<br>Fill * Sort & Find &<br>Clear * Filter * Select *<br>Editing |                           |
|                                                                 | F4 -                                             | f <sub>x</sub>                                                  | _                  |                  |                               |                                     |                           |                                                |                    | y                                                                               | ~                         |
|                                                                 | А                                                | В                                                               | С                  | D                | E                             | F                                   | G                         | Н                                              | I                  | J                                                                               | K 🗐                       |
| 2 3 4                                                           | HIOS Issuer I<br>Issuer Stat<br>Market Coverag   | D<br>e<br>e                                                     |                    |                  |                               |                                     |                           |                                                |                    |                                                                                 |                           |
| 5                                                               | Dental Only Pla                                  | n                                                               |                    |                  |                               |                                     |                           |                                                |                    |                                                                                 | =                         |
| 6                                                               | TI                                               | N                                                               |                    |                  |                               |                                     |                           |                                                |                    |                                                                                 |                           |
| 7                                                               |                                                  |                                                                 | Plan Ide           | ntifiers         |                               |                                     |                           |                                                |                    |                                                                                 |                           |
| 8                                                               | HIOS Plan ID<br>(Standard<br>Component)          | Plan Marketing Name                                             | HIOS Product<br>ID | HPID             | Network ID                    | Service Area ID                     | Formulary ID              | New/Existing Plan?                             | Plan Type          | Metal Level                                                                     | Unique Plan Des           |
| 9                                                               |                                                  |                                                                 |                    |                  |                               |                                     |                           |                                                |                    |                                                                                 |                           |
| 10                                                              |                                                  |                                                                 |                    |                  |                               |                                     |                           |                                                |                    |                                                                                 |                           |
| 11                                                              |                                                  |                                                                 |                    |                  |                               |                                     |                           |                                                |                    |                                                                                 |                           |
| 12                                                              |                                                  | Ponofit Informati                                               |                    |                  |                               |                                     |                           | Con                                            | oral Information   |                                                                                 |                           |
| 13                                                              | E                                                | enefits                                                         | ЕНВ                | State<br>Mandate | Is this Benefit<br>Covered?   | Quantitative<br>Limit on<br>Service | Limit Quantity            | Limit Unit                                     | Minimum Stay       | Exclusions                                                                      | Explanation (te<br>field) |
| 15                                                              | Primary Care Visit te                            | o Treat an Injury or Illness                                    |                    |                  |                               |                                     |                           |                                                |                    |                                                                                 |                           |
| 16<br>17                                                        | Spee<br>Other Practition<br>Physici              | cialist Visit<br>Ier Office Visit (Nurse,<br>ian Assistant)     |                    |                  |                               |                                     |                           |                                                |                    |                                                                                 |                           |
| Outpatient Facility Fee (e.g., Ambulatory<br>18 Surgery Center) |                                                  |                                                                 |                    |                  |                               |                                     |                           |                                                |                    |                                                                                 |                           |
| 10                                                              | Outpatient Surge                                 | ery Physician/Surgical                                          |                    |                  |                               |                                     |                           |                                                |                    |                                                                                 | -                         |
| H 4 + H Benefits Package 1                                      |                                                  |                                                                 |                    |                  |                               |                                     | 14                        |                                                | 111                |                                                                                 |                           |
| Read                                                            | Redy [ ]                                         |                                                                 |                    |                  |                               |                                     |                           |                                                |                    |                                                                                 |                           |
| 7                                                               | ) 🔼 🥼                                            | 🧿 💹                                                             | 🗎 🤇                |                  | 29                            |                                     |                           |                                                |                    | EN 🔺 📔                                                                          | 4:22 PM<br>2/12/2013      |

The template will have instructions on how to correctly enter data in the template. Please refer to the Plans and Benefits Template Instructions.

- a. To download a new template click on Plans Benefits Add-In
- b. The template will also have a validation data which allow the user to validate their data before submitting it to SERFF.
- c. In addition, there will be a "Validate and Finalize" button that will both ensure the data is valid and converts the excel to an XML file format to be used for upload.

#### VI. Plan Rate Template

- a. To download a new template click on <u>Rates Template</u>.
- b. Save the template on your local machine
- c. In the header information, insert HIOS provided issuer ID and federal TIN, rate effective date and expiration date.
- d. Use the 14 digit plan ID and enter the rate for each age band for each plan.

🗶 🔚 🎝 🔹 🖓 🗸 es [Read-Only] - Mici Inser Page Layout ہ 🕜 د Ruler 🗹 Formula Bar 110 Q Split View Side by Side 📑 Hide ☐ Synchronous Sc Page Page Break Custom Full Layout Preview Views Screen Zoom 100% Zoom to Selection New Arrange Freeze Window All Panes - Unhide Save Swit Workspace Winde Switch Macros Reset Window Position Workbook View Shov Windov fx 12345CA0020101 A14 С D Rates Table Template v1.0 Instructions: All fields with an asterisk (\*) are required Enter the rate data for subscriber type in the table below using one row per plan Validate Enter a rate for every age band for each plan If Family Option is taken, enter rates for all Family Tier variances Finalize If Tobacco User/Non-Tobacco user, enter Non-Tobacco and Tobacco rate 12345 12-3456789 Issuer ID\* Federal TIN Rate Effective Date 1/1/2014 12/31/2014 Rate Expiration Date\* 10 Add Sheet 11 Plan ID Rating Area ID\* Tobacco Age Individual Rate 12 Require: Select if Tobacco oscriber is used to c erson is eligible for Required: rate of an Individu r No Preference on a plan Required: age of a sub ble for the ra Required: Enter the 14-character Plan ID Required: Select the Rating Area ID a rate fr 13 No Preference 0-20 50 14 12345CA002010 Rating Area 1 15 12345CA0020101 Rating Area 1 No Preference 21 60 Required Enter 14-22 60 16 12345CA0020101 Rating Area 1 No Preference character Plan ID Rating Area 1 23 24 60 17 12345CA0020101 No Preference 60 18 12345CA0020101 Rating Area 1 No Preference No Preference 25 60 19 12345CA0020101 Rating Area 1 20 12345CA0020101 Rating Area 1 No Preference 26 60 Rate Table 14 □ □ 100% X EN 🔺 🗈

- e. The template will also have a "Validate" button which allows the user to validate their data before submitting it to SERFF.
- f. In addition, there will be a "Validate and Finalize" button that will both ensure the data is valid and converts the excel to an XML file format to be used for upload.

#### VII. Business Rule Template

- a. To download a new template click on <u>Business Rules Template</u>. This template tells the system how to use the rate provided in the rates template. It also tells the system how to use the parameters provided by the user to calculate an estimated base rate.
- b. This template needs to be completed on an issuer basis.
- c. Save the template on your local machine.
- d. Enter the issuer rule on the first row with on product ID or plan ID.
- e. Enter only a product ID or product rules. For each product rule, enter only the product ID and the business rule that differs from the issuer rule.
- f. Enter only plan ID For plan Rules. For each plan rule, enter only the plan ID and the business rule that differs from the product or issuer rule.

| X  | 9              | • (°" •    <del>-</del>                    |                             | _                                                         | _                                                                                                    | Microsoft Excel                                                                       |                                                                                      | _                                         | _                                                                           | - 0 - X                                                                     |    |
|----|----------------|--------------------------------------------|-----------------------------|-----------------------------------------------------------|----------------------------------------------------------------------------------------------------|---------------------------------------------------------------------------------------|--------------------------------------------------------------------------------------|-------------------------------------------|-----------------------------------------------------------------------------|-----------------------------------------------------------------------------|----|
|    | File           | Home Inse                                  | ert Page Layou              | ut Formulas Data Re                                       | view View Developer                                                                                    |                                                                                       |                                                                                      |                                           |                                                                             | ۵ (                                                                         | ?  |
| No | rmal Pa<br>Lay | e Page Break<br>ut Preview<br>Workbook Vie | Custom Full<br>Views Screen | Ruler     Formula Bar     Gridlines     Headings     Show | Zoom 100% Zoom to<br>Selection Wi<br>Zoom                                                              | Iew Arrange Freeze<br>ndow All Panes - Unhid                                          | View Side by Sid  View Side by Sid  Synchronous Sci  Reset Window P  Window          | e Save Switc<br>vosition Workspace Window | h Macros<br>VS Macros                                                       |                                                                             |    |
|    | E              | 3 .                                        | fx (= fx                    |                                                           |                                                                                                    |                                                                                       |                                                                                      |                                           |                                                                             |                                                                             | ~  |
| 6  |                |                                            |                             |                                                           |                                                                                                    |                                                                                       |                                                                                      |                                           |                                                                             |                                                                             | =  |
| 1  | 街 draft        | plan_managem                               | ent_data_templat            | es_business_rules [Read-Only] [                           | Compatibility Mode]                                                                                    | -                                                                                     | -                                                                                    | -                                         | -                                                                           |                                                                             | 23 |
|    |                | A                                          |                             | B                                                         | С                                                                                                    | D<br>Catao the Jacob Dule as the                                                      | E<br>East ann (an Dardont (                                                          | F<br>D an D(an (D)                        | G                                                                           | Н                                                                           | -  |
|    | 1 5            | siness R                                   | ules remp                   | Diate V1.0                                                | Instructions:                                                                                          | Enter the Issuer Rule on the                                                          | nrst row (no Product n                                                               | D or Plan ID).                            |                                                                             |                                                                             | -  |
|    | 2              | Valida                                     | te                          |                                                           |                                                                                                    | Enter only a Plan ID for Plan                                                         | Rules                                                                                |                                           |                                                                             |                                                                             | -  |
|    | 4              |                                            |                             |                                                           |                                                                                                    | For each Product rule, enter                                                          | only the Product ID an                                                               | d the business rules that o               | differ from the Issuer Rule.                                                |                                                                             | -  |
|    | 5              | Finalia                                    | ze                          |                                                           |                                                                                                    | For each Plan rule, enter only                                                        | the Plan ID and the I                                                                | business rules that differ fr             | om the Product or Issuer I                                                  | Rule                                                                        |    |
|    | 6              |                                            |                             |                                                           |                                                                                                    |                                                                                       |                                                                                      |                                           |                                                                             |                                                                             | _  |
| 4  | 7              |                                            | Issuer ID*                  | 12345                                                     |                                                                                                    |                                                                                       |                                                                                      |                                           |                                                                             |                                                                             | _  |
|    | •              |                                            |                             | 12-3430708                                                | llew ere erter for                                                                                     | What are the maximum                                                                  | What are the<br>maximum number                                                       |                                           | What are the                                                                | And down the most series of                                                 |    |
|    | 9              | Produ                                      | ct ID                       | Plan ID<br>(Standard Component)                           | How are rates for<br>contracts covering two or<br>more enrollees<br>calculated?                        | number of under age<br>(under 21) dependents<br>used to quote a two<br>parent family? | of under age<br>(under 21)<br>dependents used<br>to quote a single<br>parent family? | Is there a maximum age for a dependent?   | maximum number of<br>children used to quote<br>a children-only<br>contract? | Are domestic partners A<br>treated the same as<br>secondary<br>subscribers? | tr |
|    | 10             |                                            |                             |                                                           | A different rate<br>(specifically for parties of<br>two or more)for each<br>enrollee is added together | 3 or more                                                                             | 3 or more                                                                            | 26                                        | 3 or more                                                                   | Yes                                                                         |    |
|    | 11             |                                            |                             | 12345CA0020001                                            | _                                                                                                    | 2                                                                                     | 2                                                                                    |                                           | 2                                                                           |                                                                             |    |
|    | 12 123         | I5CA002                                    |                             |                                                           |                                                                                                    | 3 or more                                                                             | 3 or more                                                                            | Not Applicable                            | 3 or more                                                                   | Yes                                                                         |    |
|    | 13             |                                            |                             |                                                           |                                                                                                    |                                                                                       |                                                                                      |                                           |                                                                             |                                                                             |    |
|    | 14             |                                            |                             |                                                           |                                                                                                    |                                                                                       |                                                                                      |                                           |                                                                             |                                                                             |    |
|    | 16             |                                            |                             |                                                           |                                                                                                    |                                                                                       |                                                                                      |                                           |                                                                             |                                                                             |    |
| Re | ady 📍          |                                            |                             |                                                           |                                                                                                    |                                                                                       |                                                                                      |                                           |                                                                             | 100% 🗩 🗸 🗸                                                                  | Ð  |
| 6  | 9              | <mark>) ا</mark>                           | ] 🧿                         | M 🚞 🥝                                                     |                                                                                                    |                                                                                       |                                                                                      |                                           | E                                                                           | 7:09 PM                                                                     |    |

- g. The template will also have a "Validate" button which allows the user to validate their data before submitting it to SERFF.
- h. In addition, there will be a "Validate and Finalize" button that will both ensure the data is valid and converts the excel to an XML file format to be used for upload.

# 5. Testing

All issuers must accomplish the following testing milestones in order to be certified:

- Complete communication connectivity testing.
- Submit test files electronically using the tested and approved method of connectivity.
- Submit test files for each of the market types (individual, SHOP).
- Successfully process all test files to both SERFF and CalHEERS satisfaction.

CalHEERS will establish a number of required test cases and scenarios. The detail testing strategy process will be provided at a later date.

# 6. File naming standard

The following file naming standard will be followed by the issuers on the input files and Enclarity on the output file:

| File Type                                                               | File<br>Source | File<br>Destination | File Naming Standard                    |
|-------------------------------------------------------------------------|----------------|---------------------|-----------------------------------------|
| Input File Issuer                                                       |                |                     |                                         |
| Administrative Template (Issuer<br>Level Information)                   | Issuers        | SERFF               | CCYY_MM_DD_ISSUERID _ADMIN              |
| Plan Benefit and Plan Rate date<br>by Market Type (Individual,<br>SHOP) | lssuers        | SERFF               | CCYY_MM_DD_ISSUERID_MKT_TYP_PLNB<br>NFT |
| Network Template by Market<br>Type (Individual, SHOP)                   | Issuers        | SERFF               | CCYY_MM_DD_ISSUERID_NTK                 |
| Service Area Template by<br>Market Type (Individual, SHOP)              | Issuers        | SERFF               | CCYY_MM_DD_ISSUERID_SRV                 |
| Plan Rate Template (Issuer<br>Level)                                    | Issuers        | SERFF               | CCYY_MM_DD_ISSUERID_PLNRT               |
| Business Rule Template (Issuer<br>Level)                                | Issuers        | SERFF               | CCYY_MM_DD_ISSUERID_BSNRL               |
| Output File from Exchange to<br>Issuer                                  |                |                     | -                                       |
| Plan Rate Template (Issuer<br>Level)                                    | Issuers        | SERFF               | CCYY_MM_DD_ISSUERID_PLNRT_CC            |

# 7. Key Action Dates

In order to meet the implementation timeline issuers shall provide a representative test plan, rate and benefit data to the CalHEERS IT team by 4/152013. The test data should be production-like data that can be used to support the data load processes as well as support the quoting and enrollment product testing.

Issuers shall submit their test data to CalHEERS on 4/15/2013 in conjunction with the submission of the plan, benefit and rate data to the California regulators. After the final approval is received from the regulators the data will be loaded into a pre-production environment for issuers to validate. Plans will not be released to production until they have been validated by the issuers and verified by Covered California staff.

| Milestone                                    | Provider Network Data |
|----------------------------------------------|-----------------------|
| Companion Guide Released to Issuers          | 2/21/2013             |
| Test Data Available from Issuers to Exchange | 4/15/2013             |
| Production Data                              | 6/1/2013              |
| Validation Period                            | 7/1/2013-8/15/2013    |

# 8. Data load Frequency

Issuers shall submit plan benefit data annually for both Individual and SHOP markets. The plan rate data for individual market rate data shall be provided annually and quarterly for SHOP market or as otherwise directed by Covered California.

| Action              | Minimum Submission<br>Frequency |
|---------------------|---------------------------------|
| SHOP Market         |                                 |
| Plan Rate           | Quarterly                       |
| Plan Benefit Design | Annually                        |
| Individual Market   | ·                               |
| Plan Rate           | Annually                        |
| Plan Benefit Design | Annually                        |

# 9. Revision History

| Date       | Version | Description                                                                    | Author         |
|------------|---------|--------------------------------------------------------------------------------|----------------|
| 02/22/2013 | 1.0     | Initial Draft                                                                  | Mekdes Getahun |
| 02/28/2013 | 2.0     | Updated based on Sharon's Feedback                                             | Mekdes Getahun |
| 02/28/2013 | 3.0     | Updated based on Sue and Sharon's Feedback                                     | Mekdes Getahun |
| 02/28/2013 | 4.0     | Updated the order of the templates based on<br>Plan Technical Meeting feedback | Mekdes Getahun |
| 03/05/2013 | 5.0     | Updated SERFF link                                                             | Mekdes Getahun |
| 03/21/2013 | 6.0     | Grammar and punctuation by Sue                                                 | Sue Oliver     |
| 03/21/2013 | 7.0     | Updated Grammar and punctuation                                                | Sue Oliver     |
| 03/21/2013 | 8.0     | Updated the Template link                                                      | Mekdes Getahun |
| 05/5/2013  | 9.0     | Added Prescription Drug Template                                               | Mekdes Getahun |